2019.10.31 【EBM のための医学系文献検索入門】 共催:医学図書館&本部情報基盤課[学術情報リテラシー担当]

# EBM のための医学系文献検索入門 - 補足資料 -

PubMed は 2020 年 1 月に新しいインターフェースにリニューアルされます。リニューアルは、 スマートフォンやタブレット等のモバイル端末で利用しやすくすることを目的にしたものです。 (従来のインターフェースも、リニューアル後の数か月は使用できる予定です)

| <b>PubMed</b><br>Labs | ips cell<br>Advanced search - Create alert                                                                                                    | × Search                                                                                                    |
|-----------------------|----------------------------------------------------------------------------------------------------|----------------------------------------------------------------------------------------------------|
|                       | Save Email Sort by                                                                                                    | Best match Most recent                                                                                              |
| RESULTS BY YEAR       | 18,446 results                                                                                                    | Scell                                                                                                    |
| 1967 20               | <ul> <li>Teshigawara R, et al. Lab Invest 2017 - Review. PMID 28530648</li> <li>Somatic reprogramming to induced pluripotent stem cells (iPSC) v<br/>and in 2007 in humans, by transiently forced expression of a combin<br/>factorsApplications of genome-editing technology to pluripoten<br/>approaches for evolution molecular mechanisms</li> </ul> | was realized in the year 2006 in mice,<br>nation of exogenous transcription<br><b>t stem cells</b> will reshape our |
| TEXT AVAILABILITY     | 66 Cite Share                                                                                                    |                                                                                                    |
| 18,446 results        | 3 Show more                                                                                                    | Jump to page                                                                                                    |

### ●リニューアルによる主な変更点

 ①検索結果の表示順のデフォルトが「Most Recent 新しい日付順」から「Best Match 適合度順」に ⇒適合度:検索語の出現頻度に、文献の閲覧回数、刊行日、文献タイプ、検索語に対する関連度等で重みづけ
 ②スニペット(検索語に関連が深い記載部分をアブストラクトから抜粋して表示)の追加
 ③ページ当たりの表示件数が「20件」から「10件」に ⇒ページ末の「Show more」を押すと、11件目以降の結果が10件ずつ追加表示されます

## ●新インターフェースでの各機能操作手順

1. 絞り込み条件の追加、解除

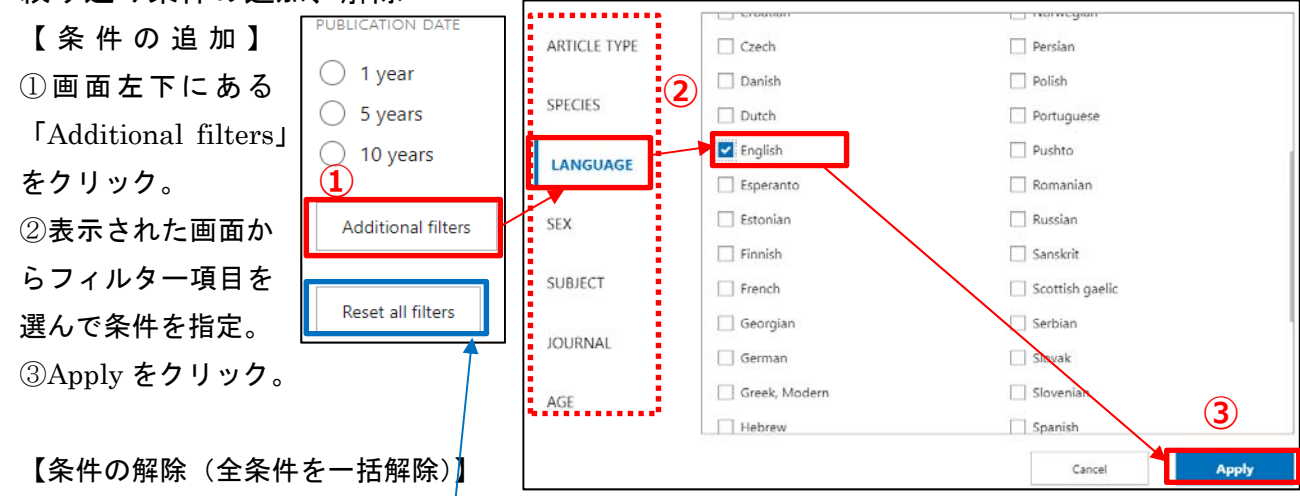

画面左下にある「Reset all filters」または結果リスト上の「Clear all」をクリック。 部分解除するときは、解除したい項目のチェックを外す。 2019.10.31 【EBM のための医学系文献検索入門】 共催:医学図書館&本部情報基盤課[学術情報リテラシー担当]

#### 2. 検索式の確認

①検索ボックス下の「Advanced search」をクリック

②「History and Search Details」から、式を確認したい検索の Detail 🕑 をクリック

③余分な条件の削除など式を編集したい場合は、表示された式をコピーし画面上の「Query box」に 貼り付けて式を編集後、「Query box」横の Search をクリックする。

| ips                     | ell                                                                                                    |      |                  |                                                      | ×                                    | Search       |          |            |         |
|-------------------------|----------------------------------------------------------------------------------------------------|------|------------------|------------------------------------------------------|--------------------------------------|--------------|----------|------------|---------|
| Advan                   | ced sear                                                                                                    | ch C | reate alert      |                                                      |                                      |              |          |            |         |
| Histo                   | y and s                                                                                                    | Sear | ch Detail        | S                                                    |                                      | L Dov        | wnload   | Ō D        | elete   |
| Searc                   | h Acti                                                                                                    | ons  | Details          | Query                                                |                                      |              | Results  | Tin        | ne      |
| #1                      | ••                                                                                                    | 2    | $\triangleright$ | Search: <b>ips cell</b> Filters: <b>R</b><br>English | Review, in the last 5 years, Humans, |              | 1,401    | 02:        | 31:44   |
| Query                   | хох                                                                                                    |      |                  |                                                      |                                      |              |          |            |         |
| ((("in<br>AND<br>Field: | ((("induced pluripotent stem cells"[MeSH Terms] OR ((("induced"[All Fields] AND "pluripotent"[All Fields])<br>AND "stem"[All Fields]) AND "cells"[All Fields])) OR "induced pluripotent stem cells"[All Fields]) OR ("ips"[All<br>Fields] AND "cell"[All Fields])) OR "ips cell"[All Fields] |      |                  |                                                      |                                      |              |          |            |         |
|                         |                                                                                                    |      |                  |                                                      |                                      |              |          |            |         |
|                         |                                                                                                    |      |                  |                                                      |                                      |              |          |            |         |
| Histo                   | History and Search Details                                                                                                    |      |                  | ls                                                   |                                      | $\checkmark$ | Download | <u> </u> 1 | Dele    |
| Searc                   | h Act                                                                                                    | ions | Details          | Query                                                |                                      |              | Resu     | lts        | Time    |
|                         |                                                                                                    |      |                  |                                                      |                                      |              |          |            | Time    |
| #1                      | •                                                                                                    | ••   | ~                | Search: <b>ips cell</b> Filters:<br><b>English</b>   | Review, in the last 5 years, Humans, | _            | 1,4      | 01         | 02:31:4 |

#### 3. 文献管理ツールへの保存

- ① 保存したい結果のチェックボックスにチェックを入れ、検索ボックス下の「save」をクリック
- ② Format を「RIS」に指定して「Create file」をクリック、デスクトップ等に保存する。
- ③ 文献管理ツールを開き、保存した RIS ファイルを取り込む

(新 RefWorks の場合は「追加>参照のインポート」を選択し、ファイルを画面内にドラッグ)

|   | ips cell<br>Advanced sea | arch Create alert |        |  |  |
|---|--------------------------|-------------------|--------|--|--|
| 1 | Save •                   | Email             |        |  |  |
|   | Save citations to file   |                   |        |  |  |
|   | Selection:               | Selection (3)     | \$     |  |  |
|   |                          |                   |        |  |  |
| 2 | Format:                  | RIS               | \$     |  |  |
|   | Crea                     | ate file          | Cancel |  |  |

2019.10.31 【EBM のための医学系文献検索入門】 共催:医学図書館&本部情報基盤課[学術情報リテラシー担当]

#### 4. MeSH の検索

- ① 画面を一番下までスクロールし、Resources メニューから「Literature」を選択する。
- ② 画面上のプルダウンメニューから MeSH を選択、もしくは「Catalogs & Ontology」から MeSH を選択して画面を切り替えて検索する。

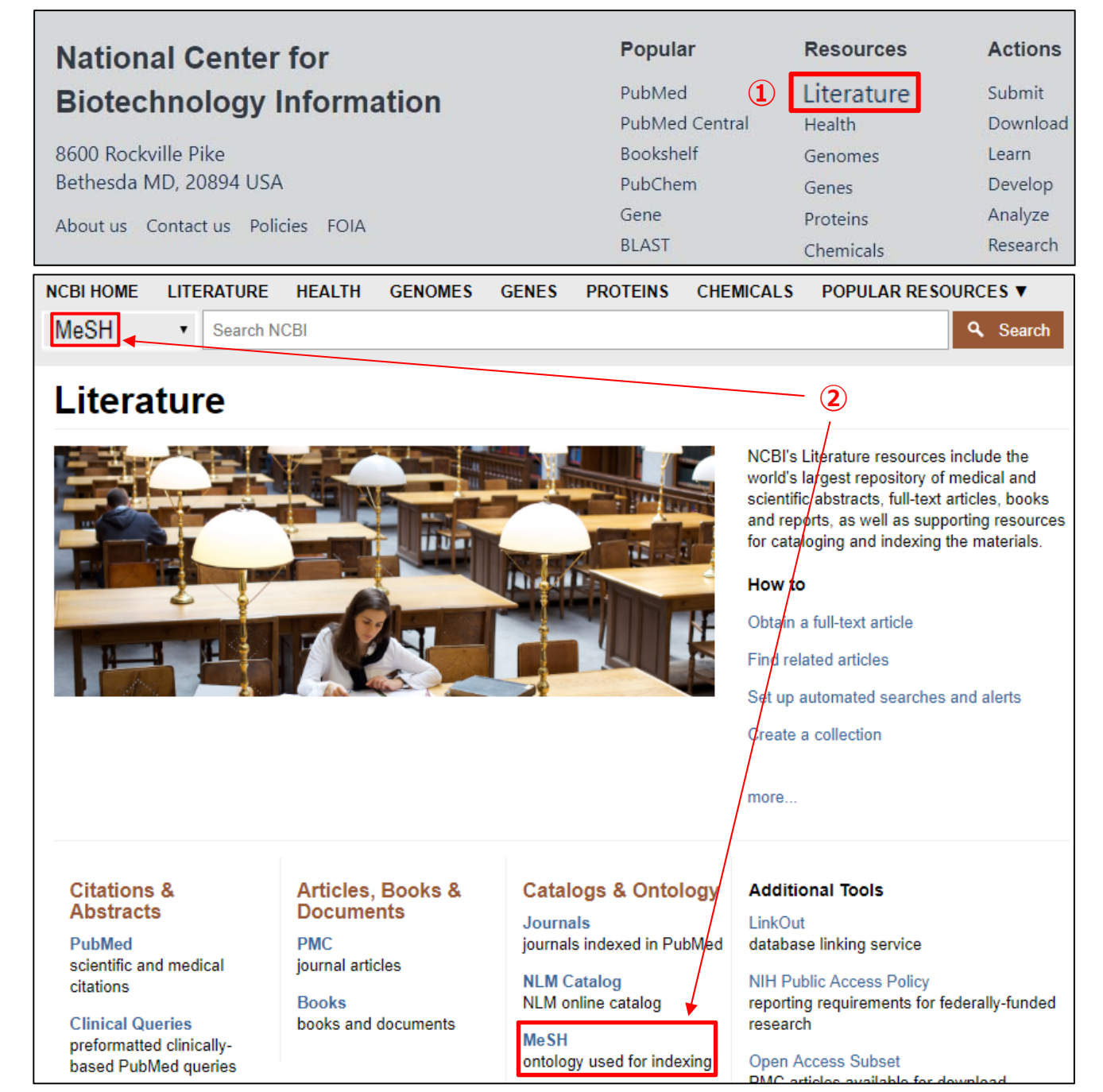